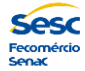

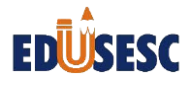

## Tutorial para a Atualização Cadastral On-line

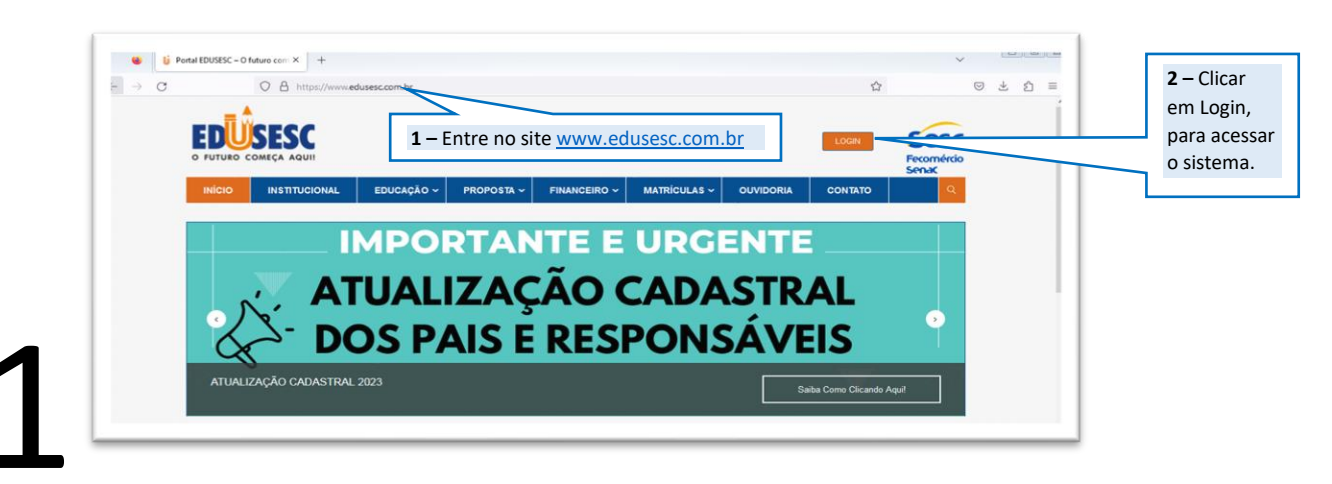

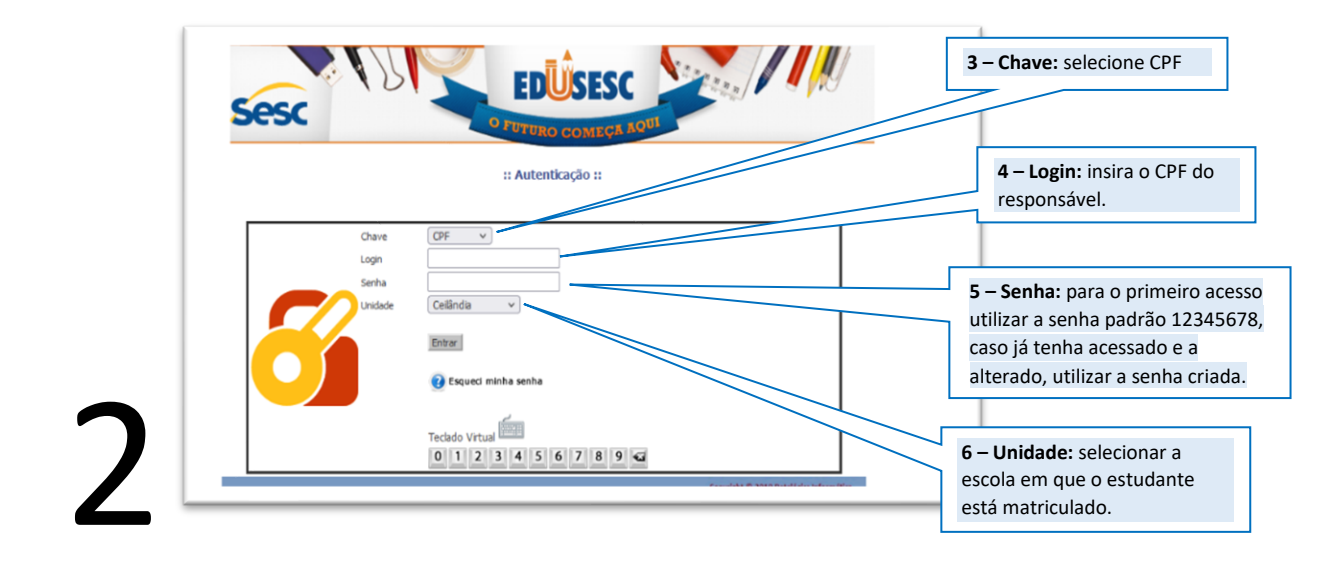

|                              |                                                          | GOMEQU             |              |   | _      |                      |
|------------------------------|----------------------------------------------------------|--------------------|--------------|---|--------|----------------------|
| ONTRATANTE ONLINE -          |                                                          |                    |              |   |        |                      |
| ?                            |                                                          | s 🚇                |              |   |        |                      |
| Drientações Meu Cadastro Cad | zação Renovação Documentos D<br>de Matrícula Escolares F | ocumentos Material | Segurança Sa | r | 7 (1)  | icar om "I           |
| Meu Cadastro                 |                                                          |                    |              |   |        |                      |
| Salvar 🚫 Cancelar            |                                                          |                    |              |   | cauas  | uo erea              |
| Identificação Endereço Co    | ontato Dados Pessoais                                    |                    |              |   | atuali | 2aça0 009            |
| Fone Residencial:            |                                                          |                    |              |   | conta  |                      |
| Fone Comercial:              |                                                          |                    |              |   | respo  | nsavel               |
| Fone Celular:                | _                                                        |                    |              |   | financ | ceiro e ap           |
| Fone Pamiliar:               | -                                                        |                    |              |   | "Atua  | lização              |
| E-Mail:                      |                                                          |                    |              |   | Cadas  | s <b>tral</b> " e at |
|                              |                                                          |                    |              |   | os cor | ntatos do            |
|                              |                                                          |                    |              |   |        |                      |

Importante atualizar todos os contatos dos responsáveis, pois essa medida possibilita uma comunicação mais assertiva entre a escola e a família.

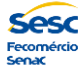

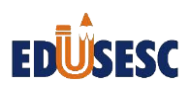